## Setting Security for System Tags

System Tags are categorizing labels that are applied to 25Live items to help when filtering and searching. Group Administration allows you to also use existing tags you already created in 25Live with security groups to control which items associated with each System Tag group members can see.

## To Add or Remove System Tags on Groups

- Delete Configure. Security Members **Event Form Presentation Default Security Event Security** erride o Location Security Organization Security Report Security Resource Security south Email Notification Categories System Tags l over a Searches access Image: Select one or more groups then choose System Tags in the Configure menu.
- 1. Select Groups and Configure System Tags

Just as you would do when configuring security, object security, or almost anything else in Groups, select one or more groups, then use the **Configure...** menu. Choose **System Tags**.

| Tip: Filtering Your View By                                    | y Tags                                                                                                |                                                                    |          |  |  |  |
|----------------------------------------------------------------|----------------------------------------------------------------------------------------------------|--------------------------------------------------------------------|----------|--|--|--|
|                                                                | cater                                                                                                 | ×                                                                  |          |  |  |  |
|                                                                | Image: Use the filter box above the tag name colun<br>shorten your list by keywords or partial words. | nn to                                                              |          |  |  |  |
| Above the column list of tag<br>can filter by any Tag regardle | s is a filter box you can type in to filter which<br>ess of which tags their group is allowed to se   | n system tags are shown. Every<br>ee. This is handy for shortening | one<br>a |  |  |  |

## 2. Select or Deselect Associated Tags

very long list of tags for faster editing.

| elected Groups                                                                                                    |                |                      |                        |                 |             |  |  |
|----------------------------------------------------------------------------------------------------|----------------|----------------------|------------------------|-----------------|-------------|--|--|
| Approver - Academics                                                                                                    |                | Approver - Athletics |                        |                 |             |  |  |
|                                                                                                    |                |                      |                        |                 | Configure   |  |  |
| Filter By Tag                                                                                                    | ×              |                      |                        |                 | Save Cancel |  |  |
| Select the security group(s) that should be able to see items associated with each System Tag. Everyone can filter by any Tag regardless of these settings. |                |                      |                        |                 |             |  |  |
| Tag Name                                                                                                    | Change All     | Approver Academics   | Approver - Athletics   |                 |             |  |  |
| Academics                                                                                                    |                |                      |                        |                 |             |  |  |
| Athletics                                                                                                    |                |                      |                        |                 |             |  |  |
| Catering                                                                                                    |                |                      |                        |                 |             |  |  |
| Do Not Display on Calendars                                                                                                    |                |                      |                        |                 |             |  |  |
| Fundraising                                                                                                    |                |                      |                        |                 |             |  |  |
|                                                                                                    | Image: Use the | checkhoxes to add    | or remove a tag from a | aroun then save |             |  |  |

Check or uncheck the boxes in the columns for each of your selected groups to add or remove each tag from the security group. Checking a tag for the group means that the group will be able to see all Master Definition items tagged with that label.

| Change All                                                                  | Approver Academics | Approver - Athletics |  |  |  |  |
|-----------------------------------------------------------------------------|--------------------|----------------------|--|--|--|--|
|                                                                             |                    |                      |  |  |  |  |
| Image: The Change All column will check or uncheck all boxes across a line. |                    |                      |  |  |  |  |

The Change All column will check or uncheck all groups on a system tag line in the table.

## 3. Save

Use the **Save** button to save your changes. The **Cancel** button will remove changes while leaving you in the same view.